# Краткое руководство по настройке подключения к облачному сервису Danale.

Данная инструкция предназначена для быстрой настройки удаленного просмотра видео в режиме реального времени на мобильных устройствах под управлением операционных систем Android и IOS

### 1. Настройка сетевых параметров

Включите камеру и зайдите на WEB – интерфейс вашей камеры через Internet Explorer (по умолчанию http://192.168.1.123). Зайдите в меню настройки камеры «Конфигурация», раздел «Параметры сети» -> «LAN» и введите все необходимые данные (рис. 1).

**Важно:** IP адрес камеры должен быть в том же диапазоне IP адресов, что и ваш маршрутизатор, который служит для выхода в интернет.

|                   | A                    | Просмотр Воспроизведени Конфигурация |
|-------------------|----------------------|--------------------------------------|
| + Базовые         | LAN                  |                                      |
| + Параметры аудио |                      |                                      |
| + Параметры видео | <b>DHCP</b> включить |                                      |
| + Smart           | IP                   | 192.168.1.123                        |
| – Параметры сети  | Маска подсети        | 255.255.255.0                        |
| • Базовые         | Шлюз                 | 192.168.1.1                          |
| • LAN             | Предпочитаемый DNS   | 192.168.1.1                          |
| PPPOE             | Альтернативный DNS   | 8.8.8.8                              |
| UPNP              | МАС-адрес            | 00 - 5a - 20 - 50 - 99 - ef          |
| EMail             |                      | Сохранить                            |
| • FTP             |                      |                                      |
| DDNS              |                      |                                      |
| • VPN             |                      |                                      |
| RTSP              |                      |                                      |
| IP EMail          |                      |                                      |
| • Соединение      |                      |                                      |
| • Облачный сервис |                      |                                      |

Рисунок 1: Настройка сетевых параметров камеры

## 2. Регистрация на облачном сервисе Danale

Для регистрации установите мобильное приложение на ваш смартфон, мобильное приложение Danale доступно по ссылке для платформ <u>Android</u> и <u>Apple</u>, либо поиском по магазину приложений по ключевому слову Danale.

Запустите мобильное приложение на телефоне и выберите пункт СОЗДАТЬ УЧЕТНУЮ ЗАПИСЬ, для регистрации новой учетной записи заполните предлагаемые приложением поля.

После регистрации и авторизации в приложении добавьте доступную вам IP камеру.

#### 3. Добавление устройства

## 3.1 Добавление устройства поиском по сети

Для добавления устройства поиском по сети нажмите на значок «+» (рис. 2 экран 1).

Введите данные вашей Wi-Fi точки доступа (рис. 2 экран 2), если вы уже подключены к данному беспроводному устройству, то учетные данные вводить не нужно, нажмите «Далее».

На экране поиска устройств (рис. 2 экран 3) нажмите добавить на найденной камере.

Введите название для добавляемого устройства и нажмите готово см. рис. 3 экран

| 14:340,00K/c © ♡ ↓t _ıılı4G ⊂ _ 61%    | 14 24 <b>78,7K/c ◎ ۞ 奈 ₄dl</b> 4G 🗩 61%                                                        | 14:26 🔲 142K/c 🔘 ඊ 奈 📶 🔜 4G 🗩 60%                                |  |  |
|----------------------------------------|------------------------------------------------------------------------------------------------|------------------------------------------------------------------|--|--|
| Danale                                 | Настройки сети                                                                                 | <b>З</b> Поиск устройств Помощь                                  |  |  |
|                                        | Reset                                                                                          | Equipmenting network, please be patient.( 84 )                   |  |  |
| Лобро пожаловать в Danale              | Im                                                                                             | Найдено устройств: 4                                             |  |  |
| Ваша жизнь станет более технологичной. | Before configuring the network, make sure that the device is powered on and in the code status | ИД: 0d2b1a еb<br>Модён. ОЕМ<br>Компания:<br>Добавить             |  |  |
| +                                      | Only support 2.4GHz WIFi LEARN MORE<br>Введите пароль Wi-Fi 💿                                  | ИД: 50b18 do<br>Mod원: smart ipcamera<br>Компания: ај<br>Добавить |  |  |
| Добавить устройство                    | Далее                                                                                          | ИД: 909<br>Модё!: 51<br>Компания:<br>Добавить                    |  |  |
|                                        | C Qr code to add                                                                               | C Qr code to add                                                 |  |  |

Рисунок 2: Добавление устройства поиском по сети

## 3.2 Добавление устройства по облачному идентификатору или QR-коду

Для добавления устройства по облачному идентификатору зайдите в меню настройки камеры «Конфигурация», раздел «Параметры сети» -> «Облачный сервис», в данной вкладке находится QR-код для сканирования мобильным приложением и UUID для ручного ввода облачного ИД (рис. 3).

|   | IP CAMER                                                                                                    | Α          | Просмотр     | Воспроизвед 1ни Конфигурация |
|---|----------------------------------------------------------------------------------------------------|------------|--------------|------------------------------|
|   | + Базовые<br>+ Параметры аудио<br>+ Параметры видео                                                                                                 | Р2Р-сервер | Сервер порта |                              |
| 2 | <ul> <li>+ Smart</li> <li>- Параметры сети</li> <li>- Базовые</li> <li>- LAN</li> <li>- PPPOE</li> <li>- URNE</li> </ul>                            | UUID       | О( 55        |                              |
|   | <ul> <li>• UPNP</li> <li>• EMail</li> <li>• FTP</li> <li>• DDNS</li> <li>• VPN</li> <li>• RTSP</li> <li>• IP EMail</li> <li>• Соединение</li> </ul> |            |              |                              |

Рисунок 3: Просмотр облачного ИД камеры

Для добавления устройства поиском по сети нажмите на значок «+» (рис. 2 экран 1).

В окне «Настройки сети» нажмите на кнопку «QR-code to add» в самом низу окна (рис. 2 экран 2).

В окне, как на рисунке 4 экран 1, совместите рамку с изображением QR-кода, при распознавании QR-кода приложение автоматически переведет вас к экрану «Наименование устройства» (рис. 4 экран2). Если мобильное приложение по каким либо причинам не может распознать QR-код, то вы можете ввести его вручную нажав на кнопку «Ручной ввод» (рис. 2 экран 1), которая находится под рамкой сканера QRкода.

После успешного QR-кода сканирования или ввода его в ручную вы перейдете к окну «Наименование устройства», где вам предложат выбрать название для камеры из представленных шаблонов, либо ввести название в ручную и нажать OK.

На рисунке 4 экран 3 вы увидите окно пред просмотра камеры щёлкнув по которому вы перейдёте в режим онлайн просмотра.

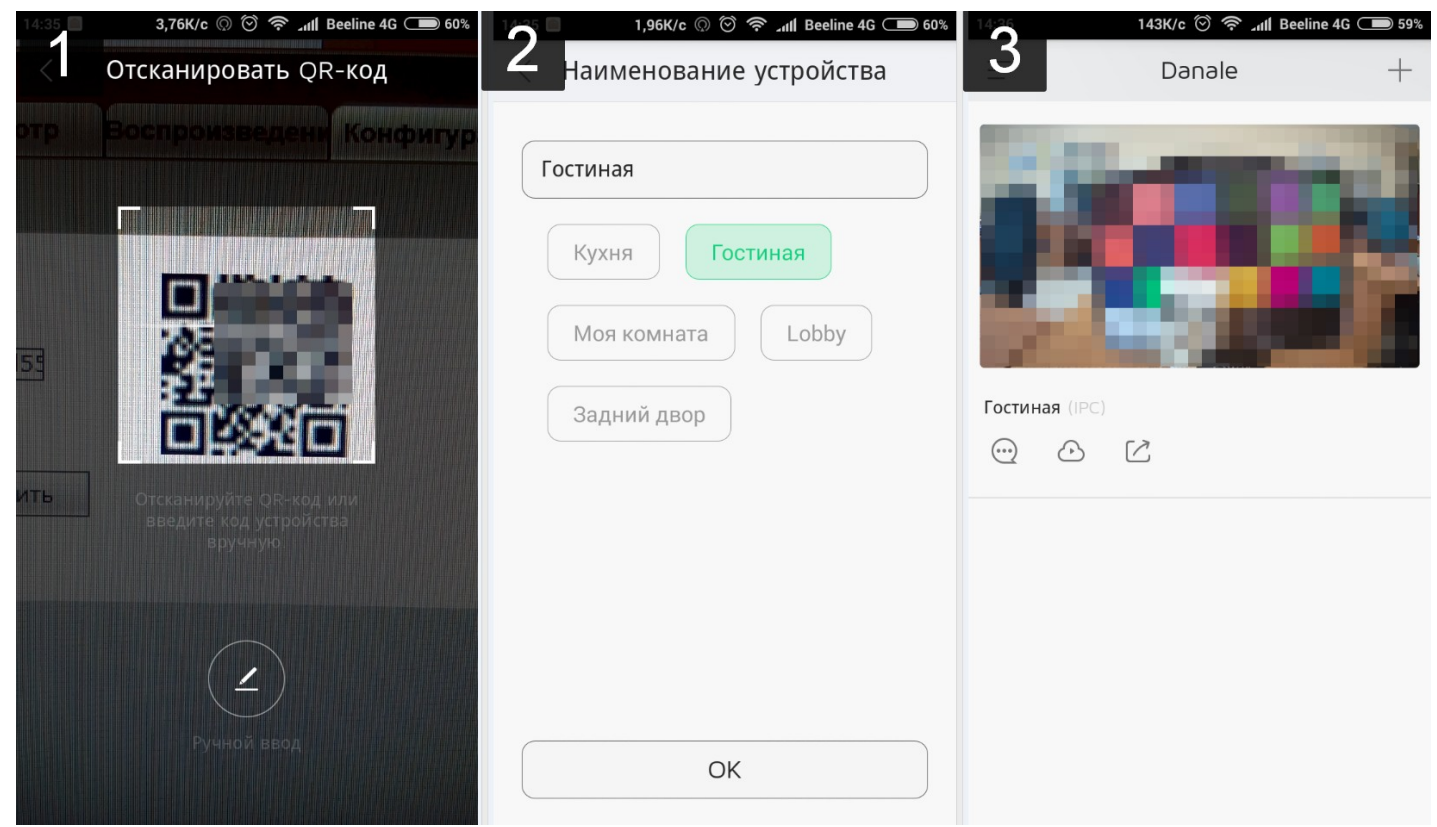

Рисунок 4: Добавление устройства по облачному идентификатору или QR-коду

#### 4. Настройка общего доступа к камерам.

Камера добавленная впервые добавленная в аккаунт Danale будет автоматически к нему привязана, это значит, что без вашего разрешения камеру через облачный сервер больше никто просмотреть не сможет.

Если у вас есть более одного аккаунта Danale или вы хотите предоставить доступ к камере кому либо кроме вас, то выполните следующие действия\*:

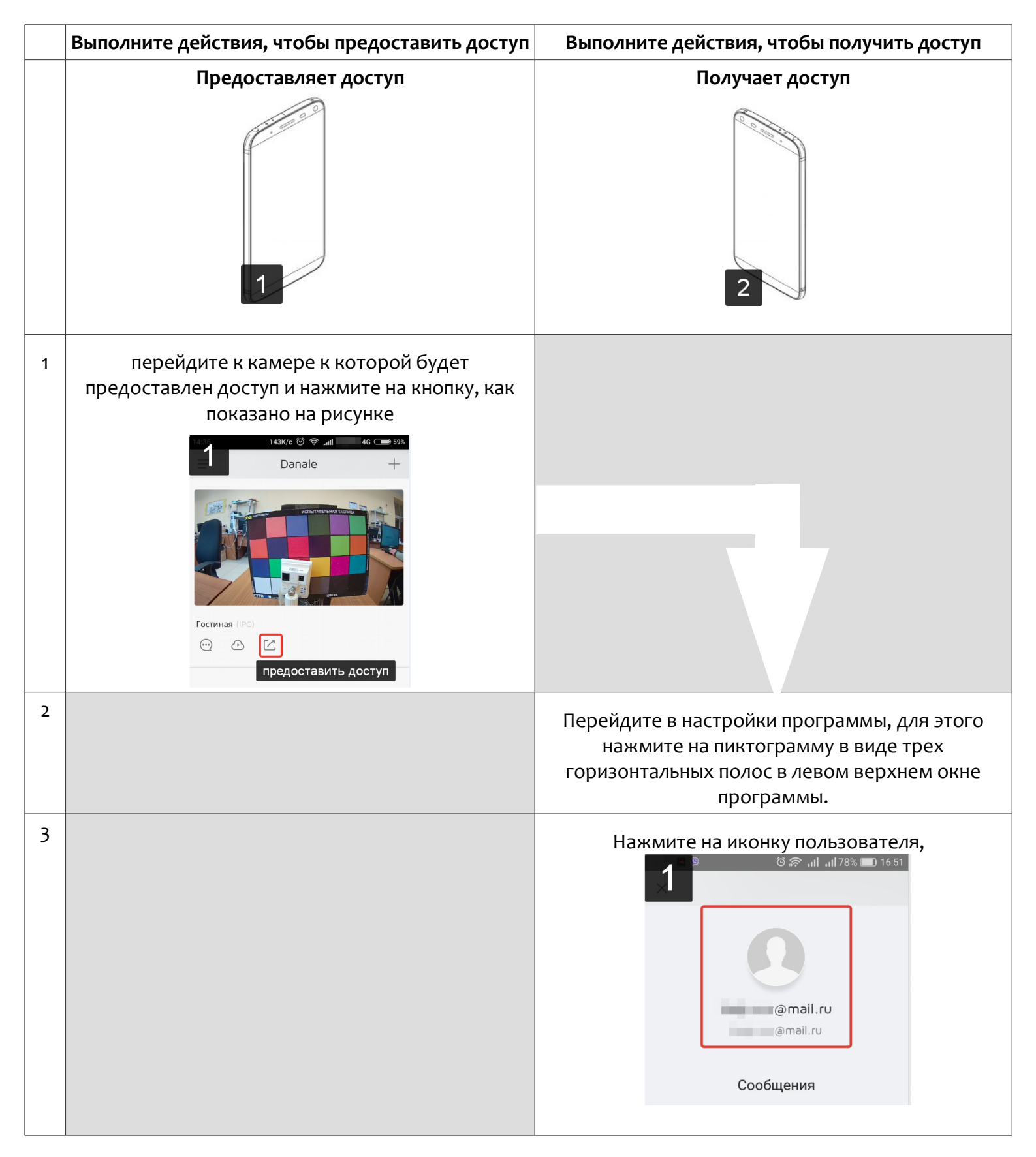

| нажмите на пиктограмму QR-кода в<br>код. |                            | нажмите на пиктограмму QR-кода в строке QR<br>код. | <b>k</b> - |
|------------------------------------------|----------------------------|----------------------------------------------------|------------|
|                                          |                            | 2 © 🗇 ин инв1% 🖿 14:56<br>Мой центр                |            |
|                                          |                            | Фотография                                         |            |
|                                          |                            | Моя учетная запи @mail.ru >                        |            |
|                                          |                            | Псевдоним (@mail.ru >                              |            |
|                                          |                            | QR-код                                             |            |
|                                          |                            | <text></text>                                      |            |
|                                          | сканируйте QR-код телефона |                                                    |            |

<u>http://xvi.ru</u>

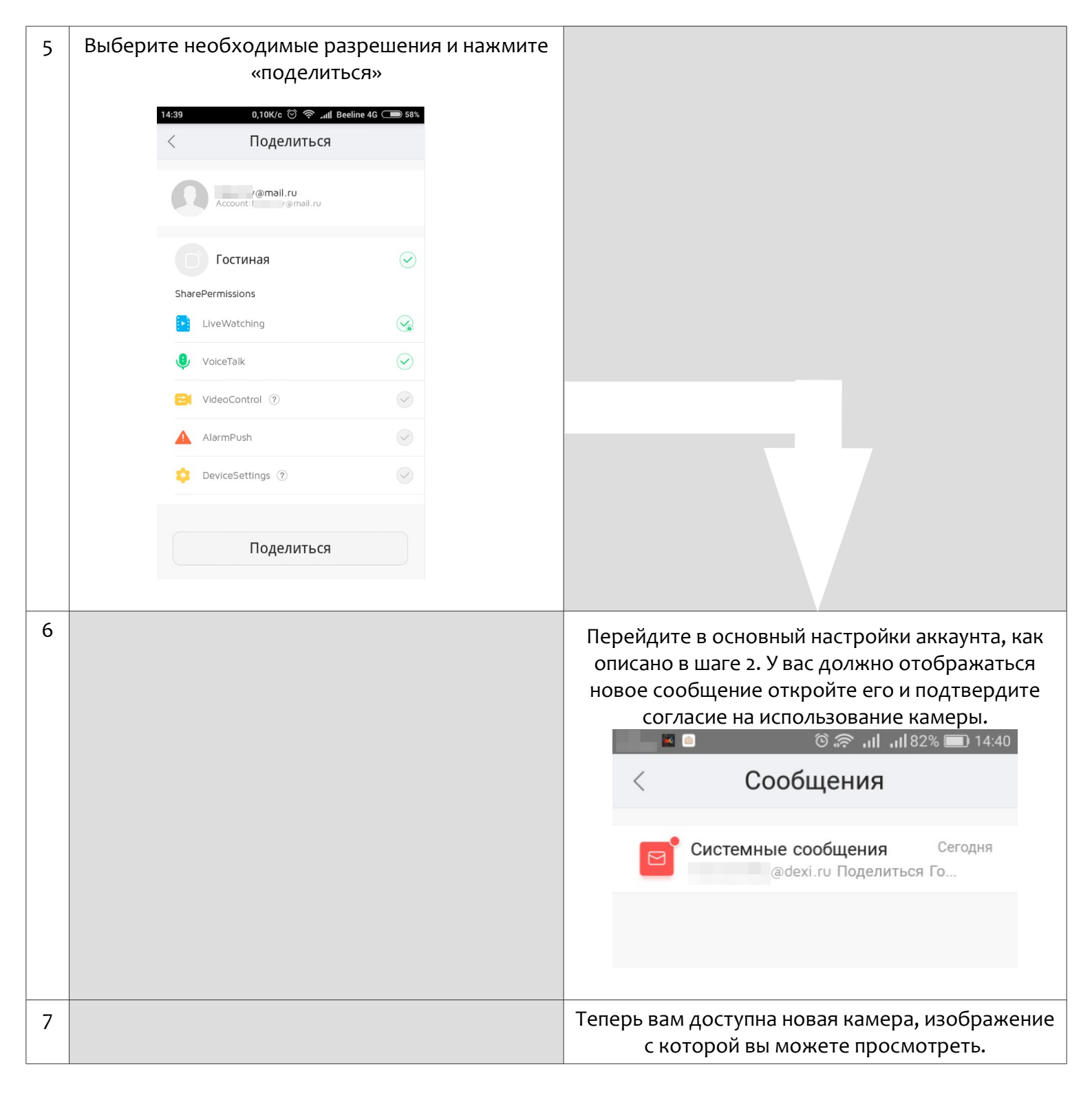

Примечание:

\*В левом столбце представлена последовательность действий на телефоне «владельце» камеры, а в правом действия на телефоне «дополнительного пользователя/гостя».